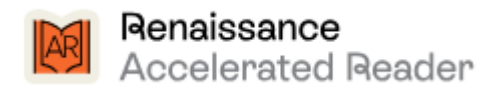

Our school site is:

https://global-zone61.renaissance-go.com/welcomeportal/2239966

This is the login page you should see:

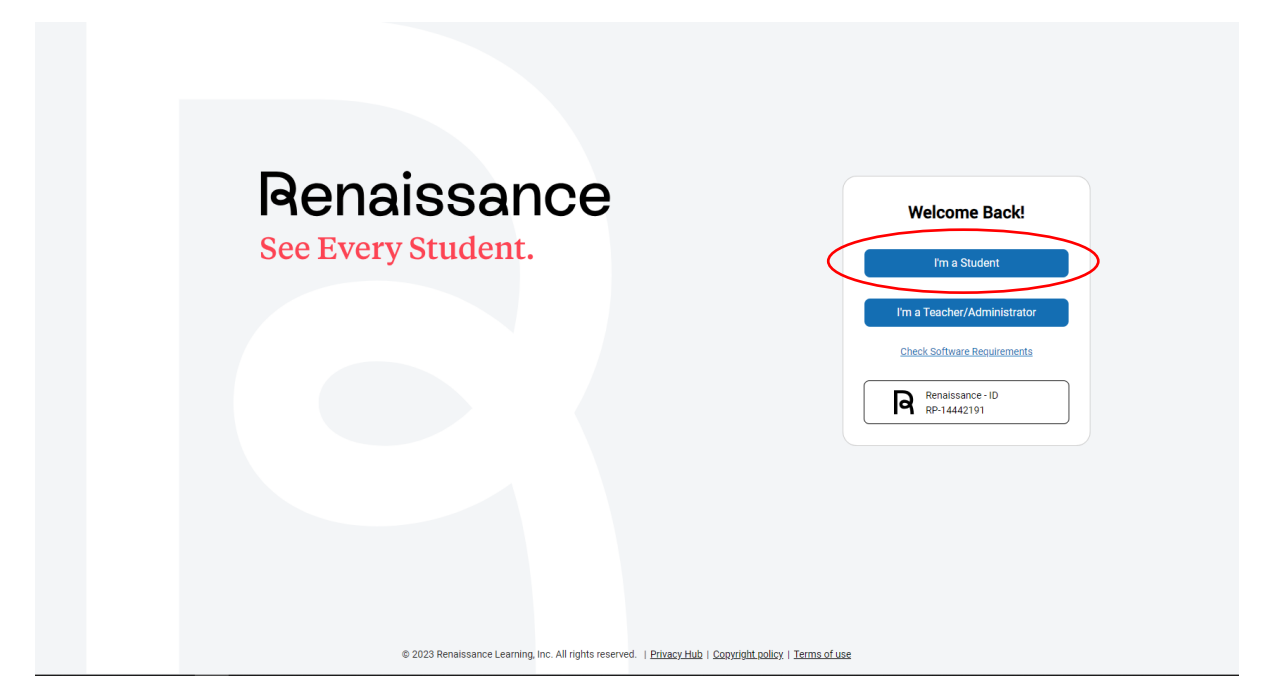

Click on 'I'm a Student'

Fill in the Log In details:

|            | Log In                                          |
|------------|-------------------------------------------------|
|            | * Required field                                |
| User Name* |                                                 |
|            |                                                 |
| Password*  |                                                 |
|            |                                                 |
|            | Log In                                          |
|            | Forgot password?                                |
| B          | Renaissance - ID<br>PP-14442191 - <u>Change</u> |

This information should be in your child's reading diary or your child should know it. The format is first initial of their first name and the first 4 letters of their surname.

So, Joe Bloggs will be 'JBLOG'

However, there are some cases where there is already a user with those letters. Please check with your child (It's the login they use to Quiz)

The passwords are set to 'abc' all lowercase.

This is the main page you will see:

| Home                        |                                                                                |
|-----------------------------|--------------------------------------------------------------------------------|
| Practice                    | Assianments                                                                    |
| AR<br>Accelerated<br>Reader | Showing         From           All Assignments              •                  |
| Star Assessments            | Reading Practice Quiz: Horrid Henry Reads a<br>Book (Early Reader) In-Progress |
| English<br>Star Reading     | Reading Practice Quiz: How Do Snakes Poo? Completed 🗸                          |
|                             | Page 1 of 1 < >                                                                |

Click on the 'Get Email Updates' button at the bottom left, under 'For Parents and Guardians'.

Then complete your name and email address and click submit. You can add more than one email if both parents want to be notified. It will send you an email to verify your address is correct and then each time your child Quizzes you will get an update email.

| RENAISSANCE                                                                                                    |                                                                                                    | Ame Home              | <b>?</b><br>Help <b>Ľ</b> | . <b>1</b>       |
|----------------------------------------------------------------------------------------------------|----------------------------------------------------------------------------------------------------|-----------------------|---------------------------|------------------|
| Renaissance Flow 360                                                                                                    |                                                                                                    |                       |                           | Reading Progress |
| < Back                                                                                                    |                                                                                                    |                       |                           |                  |
| Email Updates                                                                                                    |                                                                                                    |                       |                           |                  |
| Add up to six people to track Violet McGrath's progres                                                                                                    | is on activities completed in the Renaissance produ                                                                                              | icts selected under i | Preferences below.        |                  |
| Select Name Email                                                                                                    | Language Status                                                                                                    |                       |                           |                  |
| Add a New Email Notification                                                                                                    |                                                                                                    |                       |                           |                  |
| 0                                                                                                    | Verified                                                                                                    |                       |                           |                  |
| New Email Details Name First and Last Name                                                                                                    |                                                                                                    |                       |                           |                  |
| Email Address to Receive Updates                                                                                                    | Confirm Email Address                                                                                                    |                       |                           |                  |
| example@domain.com                                                                                                    | example@domain.com                                                                                                    |                       |                           |                  |
| Email Notifications Preferences<br>Choose which assignments you would like to receive e<br>Star Early Literacy Assessment (English) – A test th<br>Star Reading Assessment (English) – A test that mu | mail updates for <b>Violet McGrath.</b><br>at measures students' early literacy skills in English<br>rasures students' reading skills in English | n                     |                           |                  |
| Accelerated Reader — Quizzes to show how well stop<br>Accelerated Reader — Quizzes to show how well stop                                                                                              | udents understand the books they're reading                                                                                                    |                       |                           |                  |

If you do not want to receive emails but still want to check your child's progress, you can click on the trophy in the top right hand corner of this page.

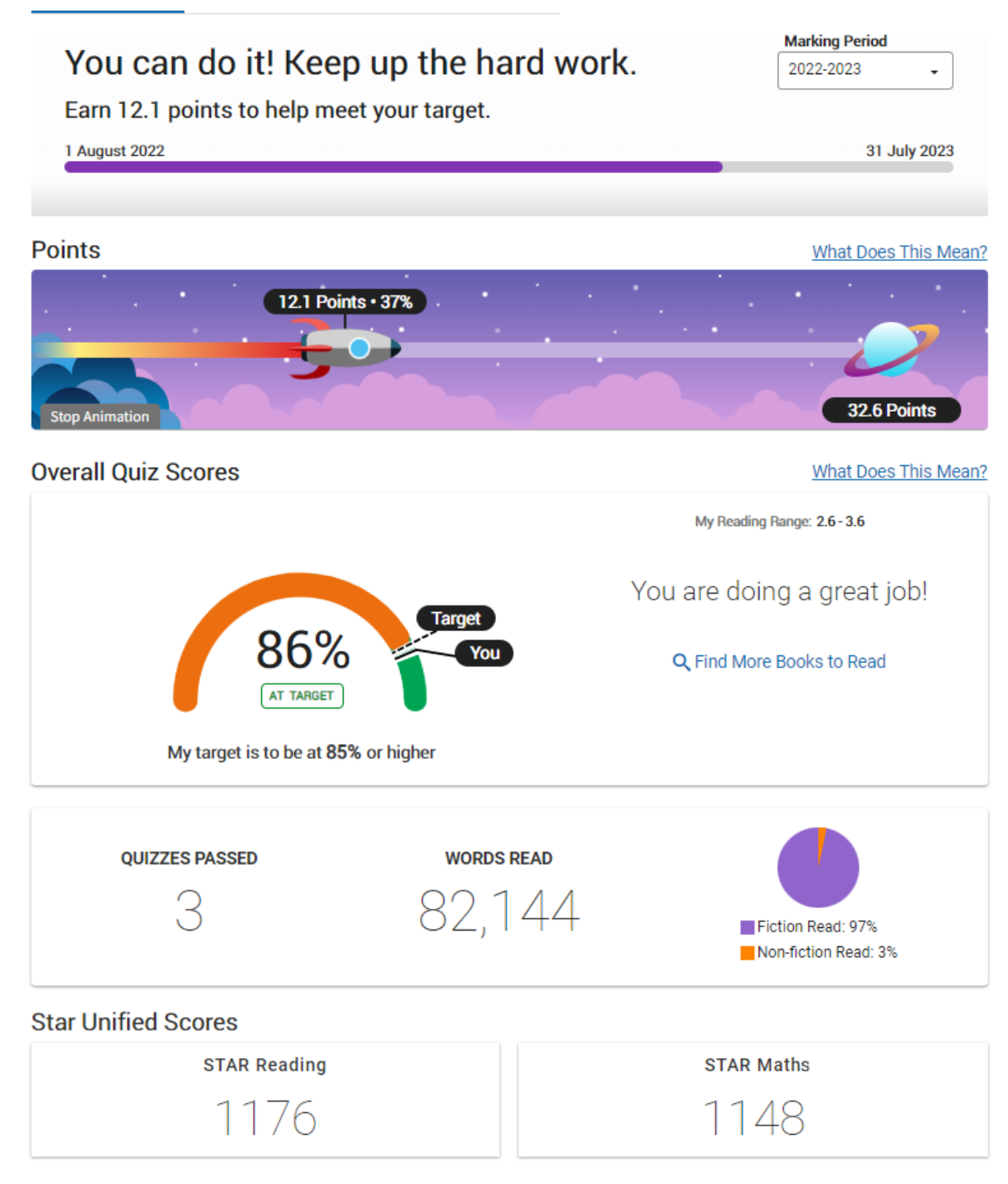

If you have any questions please talk to your child's teacher in the first instance.